## HOW TO ADD A NEW STUDENT TO AN EXISTING FAMILY

- 1. Log onto Tyler/SIS Parent Portal
- 2. Enter username and password
- 3. The parent would add a new student on the online registration form titled "Student Information"

| <u>Edit</u> | Welcome Form        | Complete |
|-------------|---------------------|----------|
| <u>Edit</u> | Household Parents   | Complete |
| <u>Edit</u> | Household Addresses | Complete |
| <u>Edit</u> | Student Information | Complete |

- 4. This form is found under the parent's "Household" forms.
- 5. The parent would need to click edit to the left of the form title. At the bottom of the form, the parent will see **+Add Student**.

| I have completed this form and understand that checking this box is considered to be my electronic signature of the form, certifying that the information above is true and accurate. |              |             |               |                |            |  |  |  |
|----------------------------------------------------------------------------------------------------|--------------|-------------|---------------|----------------|------------|--|--|--|
| Expand All                                                                                                    | Collapse All | Add Student | -<br>Previous | Return to List | -><br>Next |  |  |  |

6. When the parent clicks on **+Add Student** it will open a popup box that allows the parent to enter the information for the new student.

| ~ [] |              |            |                                     |                            |                  |              |   |
|------|--------------|------------|-------------------------------------|----------------------------|------------------|--------------|---|
|      | Birth Date*  | mm/dd/yyyy | Ethnicity*                          | •                          |                  | Grade Level* | ¥ |
|      |              |            | Race*                               | American Indian or Alaska  | Native           |              |   |
|      | Gender*      | •          |                                     | Black or African American  |                  |              |   |
|      |              |            |                                     | Hispanic                   |                  |              |   |
|      |              |            |                                     | Native Hawaiian or Other F | Pacific Islander |              |   |
|      | Phone - Cell |            |                                     | U White                    |                  |              |   |
|      |              |            | Relationship of Household Parent 1* | Mother •                   |                  |              |   |